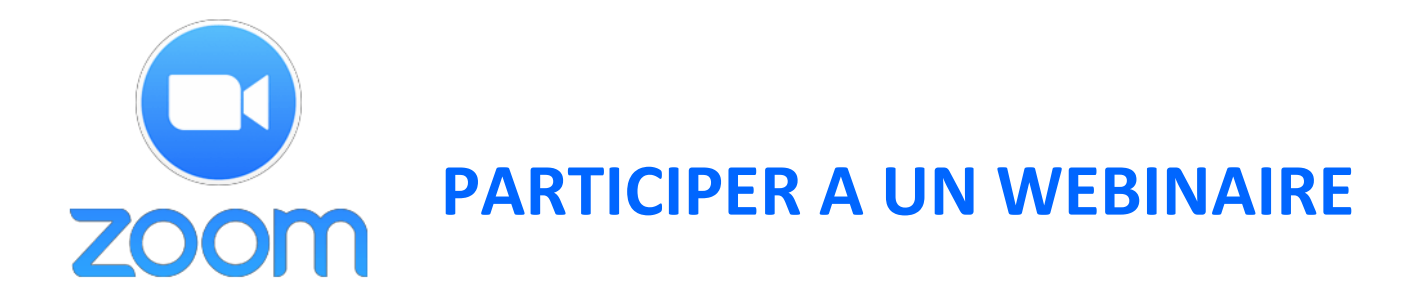

## Installation sur ordinateur de bureau (PC ou Mac) :

1) Accéder au webinaire : ouvrez le mail que vous avez reçu après votre achat du webinaire (expéditeur : Club CNV – Zoom) : c'est dans ce mail que trouverez un lien à usage unique pour le webinaire (usage unique signifie qu'une seule personne peut l'utiliser : si vous le communiquez à quelqu'un, vous ne pourrez plus vous-même l'utiliser et voir le webinaire) sur lequel il vous suffira de cliquer sur ce lien le jour du webinaire pour y accéder.

Le lien du webinaire que vous allez recevoir est de ce type (ceci est un exemple non fonctionnel) : <u>https://zoom.us/w/81234567?tk=L-Fa3c8chPXDZWjfmM9dM4-</u> <u>LIbKiAL5hz7GfYUf3hnU.DQEAAAAAMWd7NxZrMFd4M005VIRBU0IJUnJTLTRFbVRnBB</u> Si vous n'avez pas reçu ce mail, vérifiez dans vos spams. Si vous ne l'y trouvez pas, écrivez-nous à <u>club@acdv.sarl</u>

2) **Pour installer Zoom** (s'il n'est pas déjà installé sur votre ordinateur), cliquez sur le lien reçu dans le mail précité : la fenêtre suivante va s'ouvrir :

| zoom |                                                                                                    | Antonia Antonia |
|------|----------------------------------------------------------------------------------------------------|-----------------|
|      |                                                                                                    |                 |
|      | Cardenand and Ediana                                                                                   |                 |
|      |                                                                                                    |                 |
|      | Wealled cliquer sur <b>Ouvrir les réanions Zoom</b> al your arryon le bohe de dialogue de<br>lightness |                 |
|      | Sin response to respirate, which ages at estimat 2 and                                                 |                 |
|      | And particular contrasts of the second second                                                          |                 |
|      |                                                                                                    |                 |
|      |                                                                                                    |                 |
|      |                                                                                                    | 0.00            |

### Si vous n'avez jamais utilisé Zoom, l'une de ces fenêtres s'affiche en surimpression

### Sous Google Chrome

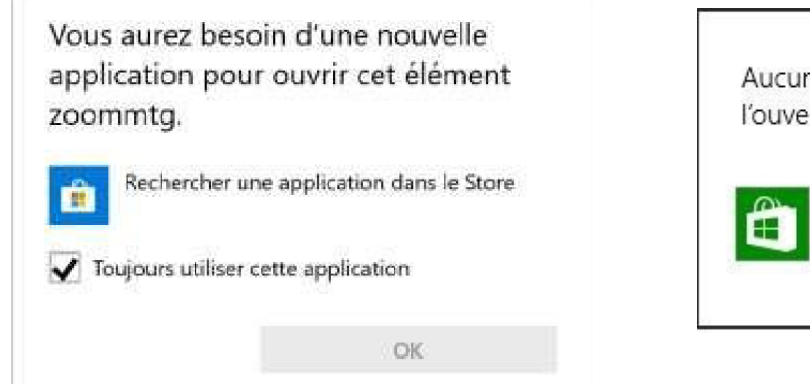

### Sous Mozilla Firefox

Aucune application n'est installée pour permettre l'ouverture de ce type de lien (zoommtg)

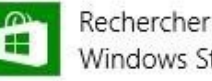

Rechercher une application dans le Windows Store

4) Ne cliquez dans aucune de ces fenêtres, mais cliquez en dehors de cette fenêtre sur la page de Zoom en arrière-plan pour les faire disparaître, puis cliquez sur téléchargez et exécutez Zoom ce qui va lancer le téléchargement du fichier launcher.exe sur votre ordinateur :

#### Sous Google Chrome :

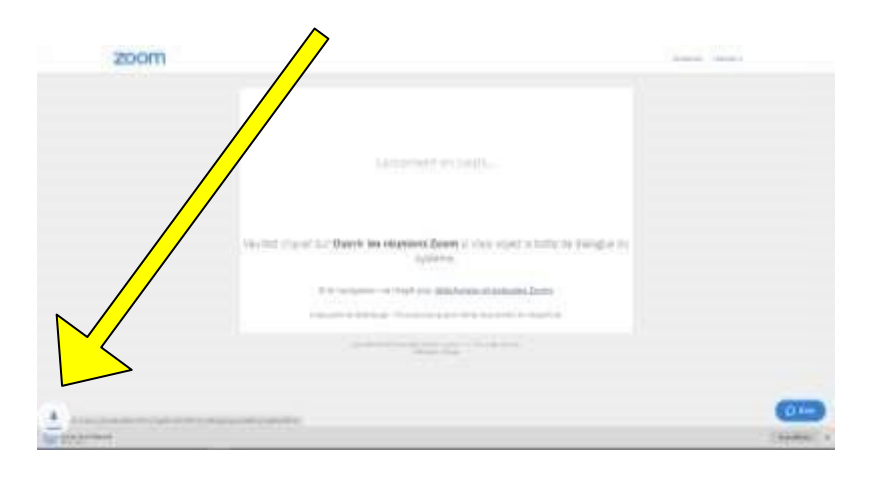

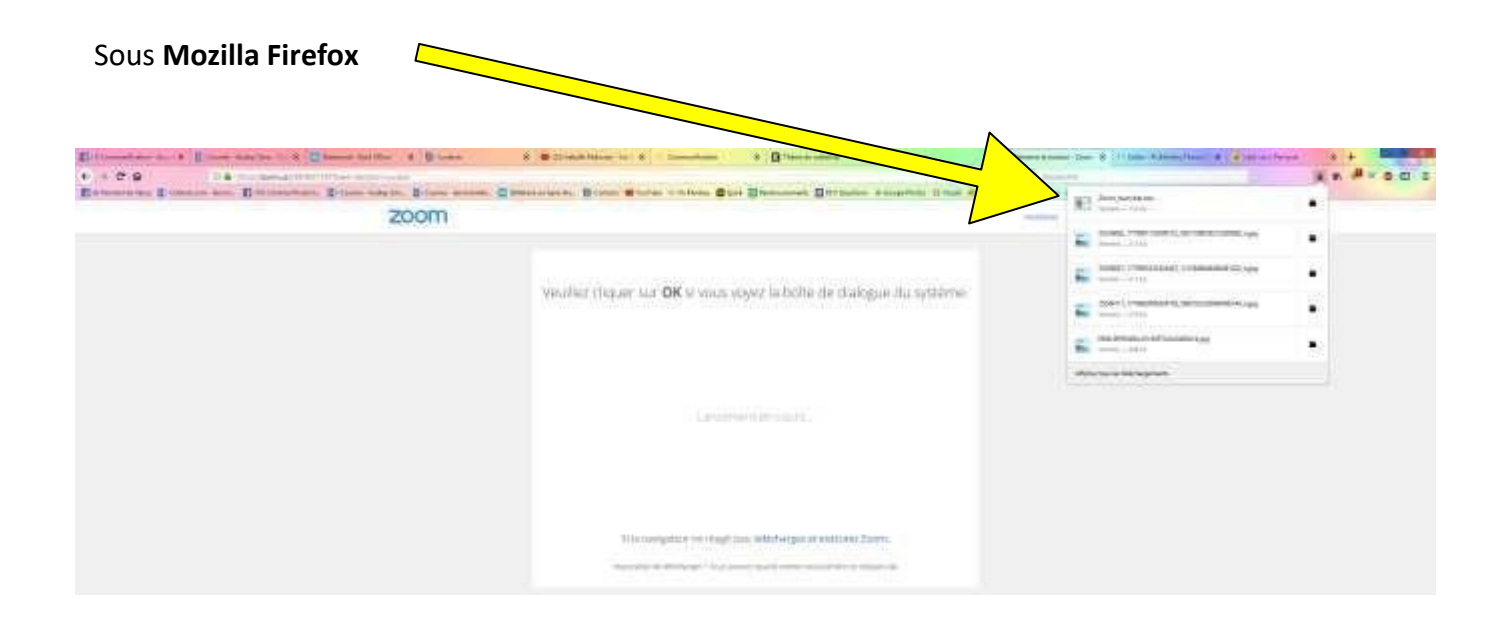

5) En double-cliquant sur le nom du fichier, vous en lancez l'installation, qui est entièrement automatique

|                | Landement en cours                                                                                                    |                |  |
|----------------|----------------------------------------------------------------------------------------------------|----------------|--|
| Veuillez dique | subaya ban.<br>systämä                                                                                                    | Je diałogue du |  |
|                | 5) he novigaturar ne ritage para tilloc <mark>hargus es obdeatus Zoom</mark> .<br>Ergenatus de hilologie I Vara prime grant dista subjetore distiparti                                                                                                    |                |  |
|                | Starting with the strength of the starting of the starting of |                |  |

6) Une fois celle-ci terminée, la fenêtre suivante apparaît, si vous faites tout cela avant la date du webinaire :

|           | Lancerne                    | nt en cours                                          |     |            |  |
|-----------|-----------------------------|------------------------------------------------------|-----|------------|--|
| Vesañer o | Le webinaire est pr<br>Gebo | évu pour 16/07/2018<br>- 2017<br>Managath in force 1 | - • | alogue: du |  |
| -         |                             |                                                      |     |            |  |

Obtenir ce message vous indique que l'installation de Zoom

s'est bien déroulée

.

En attendant, fermez cette fenêtre en cliquant sur la **x** en haut à droite de la fenêtre : la fenêtre suivante apparaît :

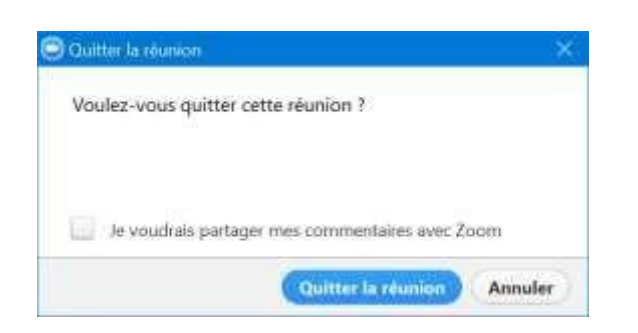

Cliquez sur Quitter la réunion.

### Le jour du webinaire, au plus tard 30 mn avant le début de l'heure du webinaire

Ouvrez le mail de confirmation de votre inscription sur Zoom (que vous avez reçu après votre inscription à ce webinaire sur Zoom) : cliquez sur le lien à usage unique d'accès au webinaire.

Et vous arrivez directement sur la page Zoom du webinaire.

Si vous arrivez là avant l'heure du webinaire, un message vous indique que "l'animateur de la conférence ne l'a pas encore lancée".

Vous pouvez laisser votre écran sur cette page et à l'heure du webinaire, vous me verrez arriver !

### Autres informations techniques :

Lorsque vous arrivez dans la salle du webinaire, si la fenêtre suivante apparaît sur votre écran, cliquez sur le bouton vert "Join Audio by Computer"

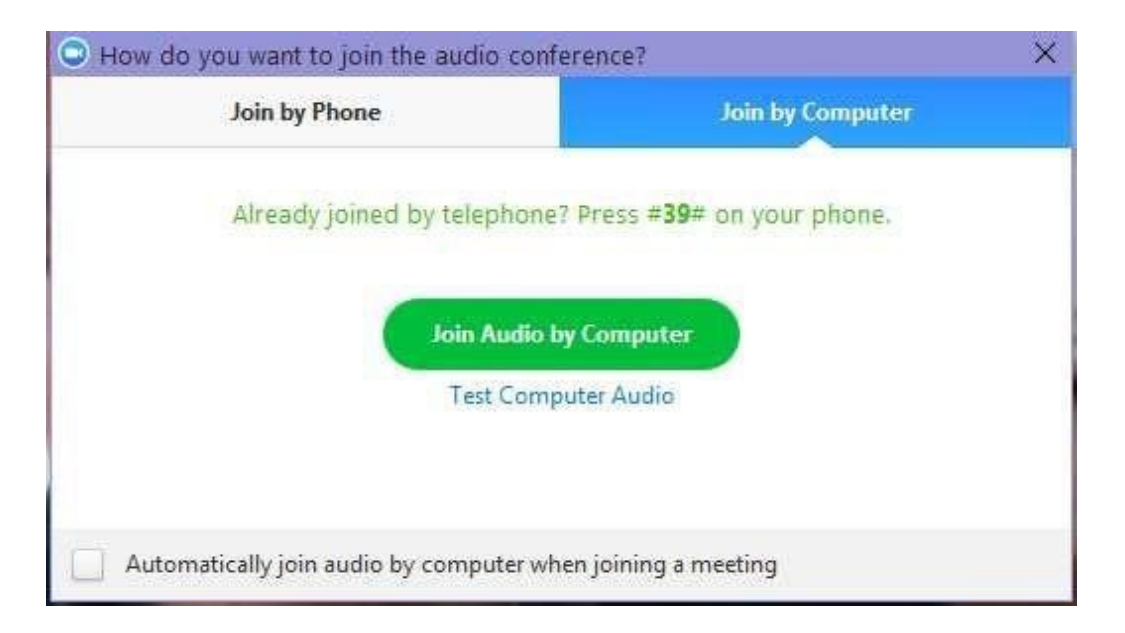

Une fois la fenêtre Zoom ouverte, vous pouvez grâce aux boutons en bas à gauche de l'écran, choisir de couper ou pas :

- votre micro (**Mute** le coupe, **Unmute** le reactive)
- votre video (Stop video la coupe, Start video la reactive)

Dans tous les cas, vous ne serez visible des autres participants que si je vous donne la parole.

# LIENS DIRECTS D'INSTALLATION DE ZOOM

# Installation sur ordinateur PC (Windows) :

• Depuis votre Ordinateur : <u>https://zoom.us/client/latest/ZoomInstaller.exe</u>

## Installation sur ordinateur Mac :

• **Depuis votre Ordinateur** : <u>https://zoom.us/client/latest/ZoomInstallerIT.pkg</u> Si vous rencontrez un souci pour installer Zoom sur Mac, consultez cette page : <u>https://support.zoom.us/hc/en-us/articles/203020795-How-To-Install-on-Mac</u>

## Installation sur IPhone ou IPad :

- Depuis votre ordinateur : <u>https://itunes.apple.com/ch/app/zoom-</u> <u>cloudmeetings/id546505307?I=fr&mt=8</u>, puis depuis ITunes, synchronisez votre ordinateur avec votre IPhone ou votre Ipad.
- **Depuis votre IPhone ou IPad**, allez dans l'Apple Store, recherchez **Zoom Cloud meetings** et installez l'application, qui est gratuite.

## Installation sur téléphone Android :

https://play.google.com/store/apps/details?id=us.zoom.videomeetings&hl=fr

## **Installation sur Linux** :

https://support.zoom.us/hc/en-us/articles/207373866-Zoom-Installers sélectionner

l'option de votre choix (en 64 ou 32 bits)